## **Weill Cornell Medicine**

## **Student Billing Portal in the Student Information System**

The Jenzabar Student Information System (SIS), also known as learn.weill.cornell.edu, now includes a student billing portal to pay your bills online. The following guide can help you log in and navigate this service.

Logging In

1. In your browser, go to <u>learn.weill.cornell.edu</u> and click the Login button.

| Weill Cornell Medical College |            |                                                                                    | Login                                                                                    |
|-------------------------------|------------|------------------------------------------------------------------------------------|------------------------------------------------------------------------------------------|
| Home                          | Admissions | Academics Campus Life                                                              |                                                                                          |
| You are here: I               | lome       | Learn<br>Campus Resources<br>Resources<br>Weil Cornel Webmail<br>Go to Main Screen | Campus<br>Announcements<br>You have no incoming announcements.<br>Show All Announcements |
|                               |            | There are currently no active applications<br>in this portlet.                     |                                                                                          |

2. Enter your CWID (e.g., abc1234) and password in the pop-up window that appears, and click the Login button.

| Login 🖂                                                                             |
|-------------------------------------------------------------------------------------|
| Weill Cornell Medical College                                                       |
| Weill Cornell Learn Portal                                                          |
| To login: Faculty, Students, and Staff use WCMC CWID I Applicants use email address |
| CWID:                                                                               |
| Password:                                                                           |
| Login                                                                               |
| To log out, you must exit or quit your browser.                                     |
| Weill Cornell Medical College Federated Login System                                |
| This system is used to access federated systems and services with a WCMC<br>CWID.   |
| © Weill Cornell Medical College. All rights reserved.                               |

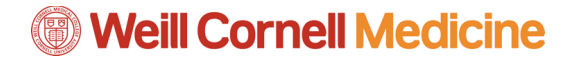

Student Billing Portal in the Student Information System

## **Creating a Student Billing Account**

1. Click the Student Tab in the menu bar, and then click the **Payment and Refund Center** link on the left-hand side. Under the heading "Pay using Nelnet," select the academic year and term you will be making a payment for.

| ome | Admissions             | Campus Life                               | Academics                                                                                                    | Student               | Candidate               | My Pages                   |                          |                |
|-----|------------------------|-------------------------------------------|----------------------------------------------------------------------------------------------------|-----------------------|-------------------------|----------------------------|--------------------------|----------------|
| s   | tudent                 | Paym                                      | ent and Ret                                                                                                    | fund Ce               | enter                   |                            |                          |                |
| 5   | Student Home           |                                           |                                                                                                    |                       |                         |                            |                          | (\$ <b>0</b> 8 |
|     | Registration           | To refresh an                             | d view balances, click the account bala                                                                        | nces link below       |                         |                            |                          |                |
| ,   | Advising               | My Account                                | Balances                                                                                                    |                       |                         |                            |                          |                |
| 6   | Payment and Refun      | Course and                                | Fee Statement                                                                                                  |                       |                         |                            |                          |                |
| 6   | Center                 |                                           |                                                                                                    |                       |                         |                            |                          |                |
|     | Wy Student Information | Pay Using                                 | ; Nelnet                                                                                                    |                       |                         |                            |                          |                |
|     |                        | Use the Year                              | / Term drop down to select a different                                                                         | year and term to view | 8                       |                            |                          |                |
| q   | QUICK LINKS            |                                           | and and a second second second second second second second second second second second second second second se |                       |                         |                            |                          |                |
| 8   | My Pages               | 2010-2017 A                               | cademic fear rail v                                                                                            |                       |                         |                            |                          |                |
|     |                        | Transactio                                | n History<br>Description                                                                                       | Charge C              | Terefor                 |                            |                          |                |
|     |                        | 07/13/2016                                | Tuition MD                                                                                                    | 26250.00              | - For                   |                            |                          |                |
|     |                        | 07/13/2016                                | Health Service MD                                                                                              | 750.00                |                         |                            |                          |                |
|     |                        | 07/13/2016                                | Disability Insurance MD                                                                                        | 25.00                 |                         |                            |                          |                |
|     |                        | 07/13/2016                                | University Fee MD                                                                                              | 730.00                |                         |                            |                          |                |
|     |                        | 07/13/2016                                | Transportation Fee MD2018                                                                                      | 200.00                |                         |                            |                          |                |
|     |                        | 07/13/2016                                | Educational Facility Fee MD                                                                                    | 275.00                |                         |                            |                          |                |
|     |                        | 07/13/2016                                | Health Insurance Premium MD                                                                                    | 2350.00               |                         |                            |                          |                |
|     |                        | 07/13/2016                                | Pager Fee MD2018                                                                                               | 40.00                 |                         |                            |                          |                |
|     |                        | 07/13/2016                                | Class Dues MD2018                                                                                              | 30.00                 |                         |                            |                          |                |
|     |                        | Your balance<br>If you will have<br>PAY L | e due is 30650.00<br>ve Financial Aid for the chosen W<br>JSING NELNE<br>your payment confirmation num         | ear and Term, befo    | re proceeding with e-Ca | ishier, have your Financia | il Aid Amard information | ı availabile.  |

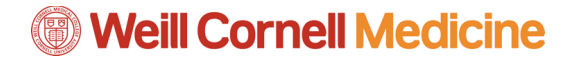

2. You will then be prompted to create an account to make your online payments. Fill out the form with the requested information and click **Next** at the bottom of the form.

| Student Finance<br>& Records                                                                            |                                                                                                    |                          |                                                                                                    |
|----------------------------------------------------------------------------------------------------|----------------------------------------------------------------------------------------------------|--------------------------|----------------------------------------------------------------------------------------------------|
| Financial Aut, Student Accounting & Re                                                                  | igish ar                                                                                                    |                          |                                                                                                    |
|                                                                                                    |                                                                                                    |                          |                                                                                                    |
| Create Account                                                                                          |                                                                                                    |                          |                                                                                                    |
| ontact Info                                                                                             |                                                                                                    |                          |                                                                                                    |
| Nelcome. Please take a few mome                                                                         | nts to review and complete your contact information.                                                                                                    |                          |                                                                                                    |
| lame                                                                                                    |                                                                                                    |                          |                                                                                                    |
| Prefix                                                                                                  | - None -                                                                                                    |                          |                                                                                                    |
| First Name*                                                                                             | manual line line line line line line line lin                                                                                                    |                          |                                                                                                    |
| Middle Name                                                                                             | 140                                                                                                    |                          |                                                                                                    |
| Last Name*                                                                                              | - The second second sec |                          |                                                                                                    |
| Suffix                                                                                                  | - None -                                                                                                    | ٠                        |                                                                                                    |
| ddress                                                                                                  |                                                                                                    |                          |                                                                                                    |
| Country"                                                                                                | United States                                                                                                    | •                        |                                                                                                    |
| Address Line 1*                                                                                         | Street Address, PO Box, Company Name, c/o                                                                                                    |                          |                                                                                                    |
| Address Line 2                                                                                          | Apartment, Suite, Unit, Building, Floor, etc.                                                                                                    |                          | Add                                                                                                    |
| OF.                                                                                                    | New York                                                                                                    |                          |                                                                                                    |
| State"                                                                                                  | New York                                                                                                    |                          |                                                                                                    |
| ZIP/Postal Code*                                                                                        | 10027                                                                                                    |                          |                                                                                                    |
| Time Zona*                                                                                              | Control Time                                                                                                    |                          |                                                                                                    |
| Inte 2016                                                                                               | Centa Inte                                                                                                    |                          |                                                                                                    |
| -mail                                                                                                   |                                                                                                    |                          |                                                                                                    |
| E-mail 1*                                                                                               | profilingnet constato                                                                                                    |                          |                                                                                                    |
| E-mail 2                                                                                                |                                                                                                    |                          |                                                                                                    |
| E-mail 3                                                                                                |                                                                                                    |                          |                                                                                                    |
|                                                                                                    | All correspondence will be sent via e-mail only<br>Correspondence will be sent to all e-mails provid                                                                                                    | fed                      |                                                                                                    |
| hone Numbers                                                                                            |                                                                                                    |                          |                                                                                                    |
| At least one phone number is requ                                                                       | ired.                                                                                                    |                          |                                                                                                    |
| Daytime Phone                                                                                           | US • (404 ) • Ext.                                                                                                    |                          |                                                                                                    |
| Evening Phone                                                                                           | US • ( ) • Ed.                                                                                                    |                          |                                                                                                    |
| Mobile Phone                                                                                            |                                                                                                    |                          |                                                                                                    |
|                                                                                                    | Addimentation ("Jamond" Lanual - Lanuard                                                                                                    |                          |                                                                                                    |
| To stay informed and receive the<br>future numbers that I provide for<br>SMS text messages. By clicking | best service, I authorize NBS and its representatives and ag<br>my cellular telephone or other wireless device using automati<br>Next' below, you agree to such contact related to your accou                                                                                                    | ents ti<br>c dial<br>nt. | o contact me regarding my account at any current and<br>ing systems, artificial or prerecorded messages, and/or |
|                                                                                                    | Next                                                                                                    |                          |                                                                                                    |
|                                                                                                    |                                                                                                    |                          |                                                                                                    |
|                                                                                                    |                                                                                                    |                          |                                                                                                    |

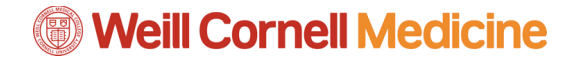

3. Set up your account security questions and then click the **Submit** button.

| Weill Cornell Medicin Student Finance & Records Financial Aid, Student Accounting & Registrar | e           |   | Customer Service |
|-----------------------------------------------------------------------------------------------|-------------|---|------------------|
|                                                                                               |             |   |                  |
| Create Account                                                                                |             |   |                  |
| Online Account Profile                                                                        |             |   |                  |
| Security Questions                                                                            |             |   |                  |
| Telephone ID Question 1*                                                                      | - Select -  | ? |                  |
| Question 1 Answer*                                                                            |             |   |                  |
| Telephone ID Question 2*                                                                      | - Select -  | 0 |                  |
| Question 2 Answer*                                                                            |             |   |                  |
|                                                                                               |             |   |                  |
|                                                                                               | Submit Back |   |                  |
|                                                                                               |             |   |                  |
|                                                                                               |             |   |                  |
|                                                                                               |             |   |                  |